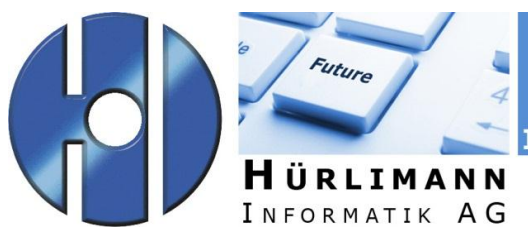

IT-GESAMTLÖSUNGEN

Dok.-Art:DOKProjekt:Exchange ActiveSync

Titel:

## Exchange ActiveSync für iOS

| Dateiname:       | Exchange ActiveSync.docx |
|------------------|--------------------------|
| Ausgabe vom:     | 09.04.2013               |
| Release-Nr:      | 1.0                      |
| Ersetzt Dok:     | -                        |
| Autor:           | Sandra Meyer             |
| Vorlage:         | Dokumentation.dotx       |
| Klassifizierung: | Dokumentation            |

Zusammenfassung:

Verteiler: z.K. an:

#### Eigentumsrechte

Dieses Dokument ist geistiges Eigentum von Hürlimann Informatik AG, 5621 Zufikon, und darf ohne deren Einwilligung weder kopiert, vervielfältigt, weitergegeben, noch zur Ausführung benützt werden.

Unbefugte Verwertung ist gemäss Art. 23 i.V.m Art. 5 UWG strafbar.

Das Werk ist zudem urheberrechtlich geschützt. Die dadurch begründeten Rechte, insbesondere der Übersetzung, des Nachdrucks, der Entnahme von Abbildungen, der Weitergabe auf photomechanischem oder ähnlichem Wege und der Speicherung in Datenverarbeitungsanlagen bleiben, auch bei nur auszugsweiser Verwertung, vorbehalten.

Die in dieser Dokumentation beschriebenen Funktionen, Daten und Darstellungen gelten unter Vorbehalt, dass eine Änderung jederzeit möglich ist. Sie dienen dem besseren Verständnis der Materie, ohne Anspruch auf Vollständigkeit und Richtigkeit im Detail zu erheben.

Copyright © 2012 Hürlimann Informatik AG, 5621 Zufikon

Alle Rechte vorbehalten.

# Inhaltsverzeichnis

| 1 | Zusammenfassung | 4 |
|---|-----------------|---|
| 2 | Einstellungen   | 4 |

100 % 📼

### 1 Zusammenfassung

Nachfolgend wird beschrieben, wie Sie einen Exchange ActiveSync-Account auf Ihrem iPhone, iPad oder iPod touch einrichten können.

Swisscom 🛜

### 2 Einstellungen

Öffnen Sie auf Ihrem Gerät die Einstellungen.

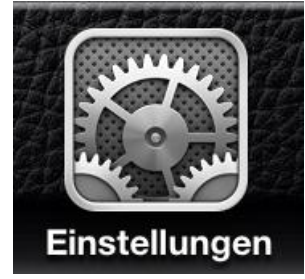

Wählen Sie nun die folgenden Positionen:

| Einstellungen            |   |  |
|--------------------------|---|--|
| iCloud                   | > |  |
| Mail, Kontakte, Kalender | > |  |
| Notizen                  | > |  |
| Erinnerungen             | > |  |
| <b>Telefon</b>           | > |  |
| <b>Nachrichten</b>       | > |  |
| FaceTime                 | > |  |
| Karten                   | > |  |
| Safari                   | > |  |
|                          |   |  |

09:42

"Mail, Kontakte, Kalender"

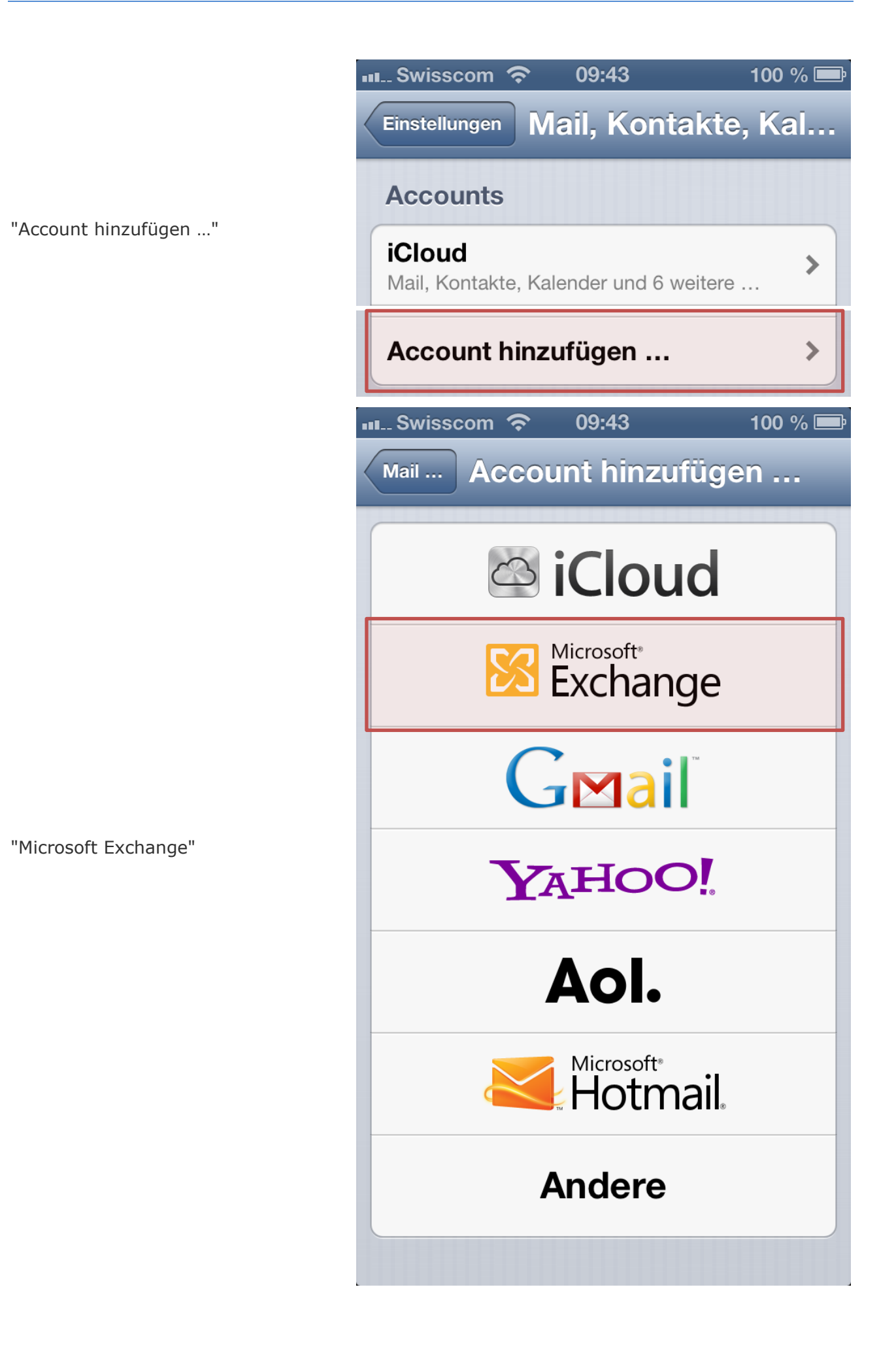

Ihre persönliche E-Mail-Adresse

Ihr RZ-Kennwort

Beschreibung

Ihr Gerät wird nun versuchen, den Exchange-Server zu finden. Geben Sie ggf. die vollständige Adresse des Frontend-Exchange-Servers in das Feld "Server" sowie den Benutzernamen ein.

Die Meldung bezüglich Zertifikat ist mit "Fortfahren" zu bestätigen.

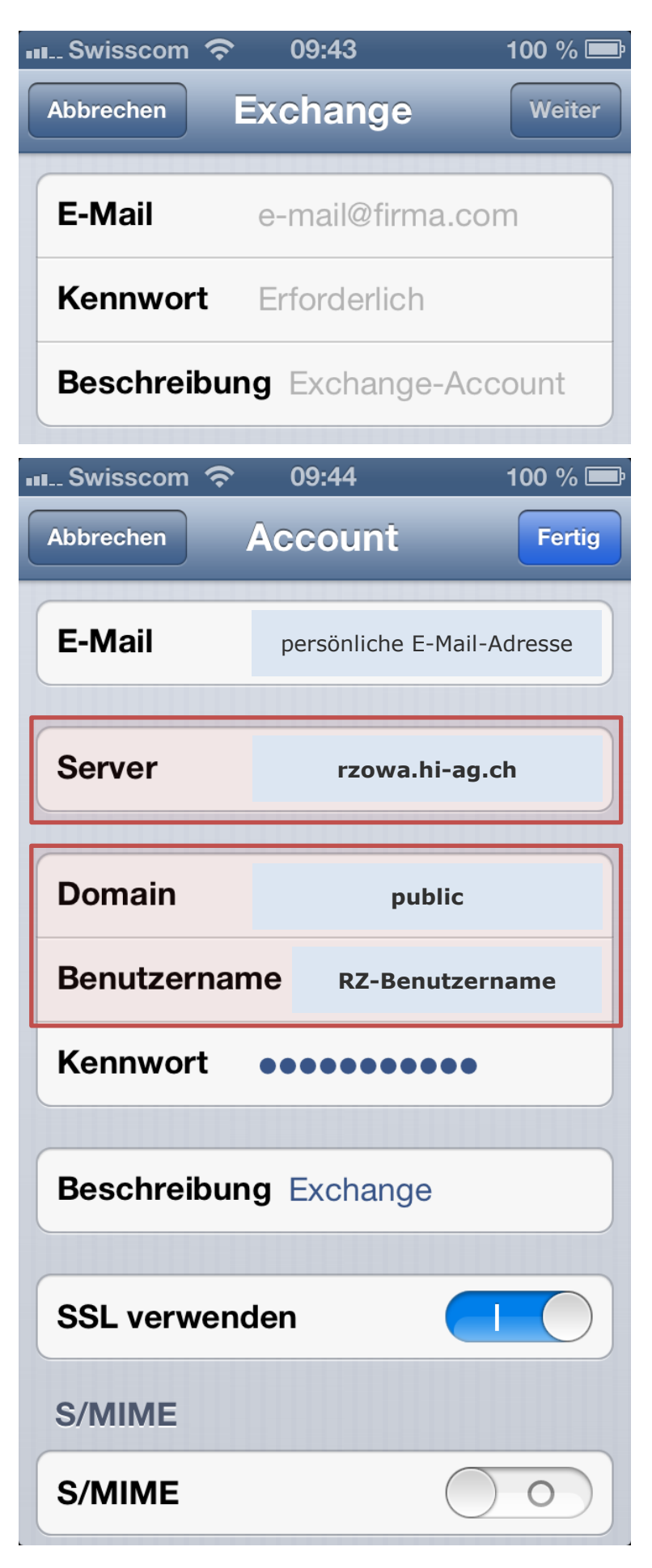

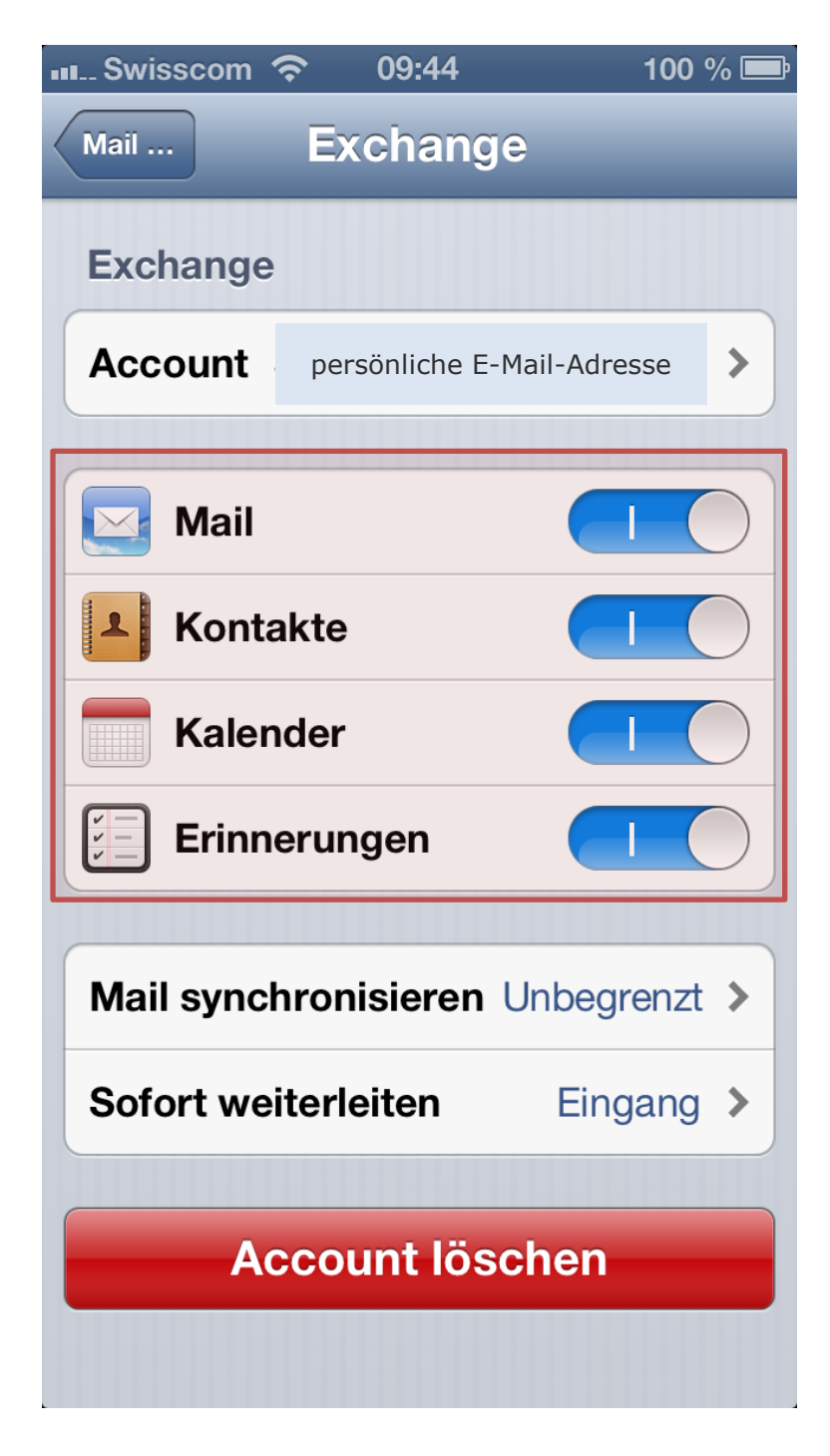

Wählen Sie nun noch aus, welchen Inhalt Sie synchronisieren möchten.

Falls die Anfrage kommt, was mit den lokalen Daten (Kalender, Kontakte) gemacht werden soll, wird empfohlen, diese auf dem Gerät zu behalten (nicht löschen).